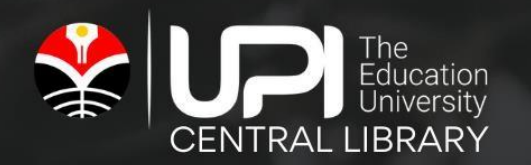

# PANDUAN UNGGAH MANDIRI

Tugas Akhir dalam Bentuk Tugas Akhir Diploma, Skripsi, Tesis, Diserta<mark>si</mark>

////////

UPI CENTRAL LIBRARY 2022

## KATA PENGANTAR

Layanan prima perpustakaan dengan motto "Answer at its best to any quests" seraya mengusung rintisan universitas penaungnya leading and outstanding university. Perpustakaan UPI merupakan tujuan yang bertajuk benchmarking bagi perpustakaan sejenis maupun perpustakaan lainnya. Perpustakaan UPI merupakan laboratorium informasi bagi program studi dan peneliti pada umumnya.

Repositori di Perguruan Tinggi memiliki peran yang sangat penting. Selain untuk menyimpan karya ilmiah yang dihasilkan oleh mahasiswa, repositori juga berfungsi untuk meningkatkan peringkat *Webometrics* dalam rangka mewujudkan *World Class University*. Oleh karena itu kebijakan pengembangan repositori harus dilakukan secara tepat dengan mempertimbangkan aspek penggunanya.

Mengusung motto perpustakaan UPI terus berupaya dalam mengembangkan layanan prima kepada civitas akademika UPI salah satuya yaitu Sistem Unggah Mandiri. Sistem unggah mandiri dan akses ETD repositori dapat meningkatkan efektifitas dan efisiensi karena mahasiswa dapat mengunggah dan mengakses tugas akhir mereka dari mana saja dan kapan saja. Panduan ini dibuat sebagai petunjuk bagi mahasiswa yang akan mengumpulkan karya ilmiahnya ke Perpustakaan UPI. Agar proses unggah mandiri mudah dan berjalan dengan lancar.

Bandung, Agustus 2022 Kepala Perpustakaan UPI

Dr. Riche Cynthia Johan, M.Si.

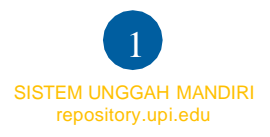

## DAFTAR ISI

| KATA PENGANTAR                          | 1 |
|-----------------------------------------|---|
| DAFTAR ISI                              | 2 |
| 1. TAHAP PERSIAPAN                      | 3 |
| 2. PEMBUATAN AKUN UNGGAH MANDIRI        | 4 |
| 3. PENGUNGGAHAN FILE dan METADATA S/T/D | 4 |

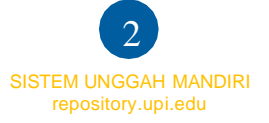

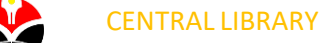

## 1. TAHAP PERSIAPAN

Sebelum melakukan unggah Karya Tulis Akhir, pastikan bahwa:

- 1.1 File yang diunggah terdiri dari 7 (tujuh) File, yaitu: a) File halaman judul, lembar hak cipta, lembar pengesahan (sudah ditandatangan), abstrak, daftar isi dan daftar pustaka (satu file); b) File Bab I; c) File Bab II; d) File Bab III; e) File Bab IV; f) File Bab V; g) File Lampiran.
- 1.2 Penamaan setiap file yang akan diunggah seperti berikut: Jenis File (S/T/D)\_kodeprodi\_NIM\_Nama File. Kode Prodi bisa dilihat pada laman berikut <u>https://perpustakaan.upi.edu/kodefikasi</u>
- **1.3** Setiap File (kecuali file judul) diberikan Footer identitas S/T/D seperti berikut:

## Nama Lengkap, Tahun Terbit JUDUL UTAMA Universitas Pendidikan Indonesia | repository.upi.edu | perpustakaan.upi.edu

## Gambar 1.3 Footer Identitas

#### Ketentuan Footer identitas:

- Nama penulis & tahun dipisah oleh tanda koma (,) dan di Bold
- Judul ditulis dengan HURUP KAPITAL, Miring (Italic) dan Bold
- Penulisan footer menggunakan huruf Trebuchet MS dengan ukuran 9

1.4 Format File yang akan diunggah berbentuk PDF. Berikut contoh file yang siap diunggah:

| 🔁 S_PPB_1200643_Title    | 2/20/2019 11:09 AM | Adobe Acrobat D | 442 KB   |
|--------------------------|--------------------|-----------------|----------|
| 🔁 S_PPB_1200643_Chapter1 | 2/20/2019 11:18 AM | Adobe Acrobat D | 174 KB   |
| 🔁 S_PPB_1200643_Chapter2 | 2/20/2019 11:19 AM | Adobe Acrobat D | 437 KB   |
| 🔁 S_PPB_1200643_Chapter3 | 2/20/2019 11:19 AM | Adobe Acrobat D | 307 KB   |
| 🔁 S_PPB_1200643_Chapter4 | 2/20/2019 11:19 AM | Adobe Acrobat D | 599 KB   |
| 🔁 S_PPB_1200643_Chapter5 | 2/20/2019 11:20 AM | Adobe Acrobat D | 144 KB   |
| 🔁 S_PPB_1200643_Appendix | 2/20/2019 11:20 AM | Adobe Acrobat D | 1,035 KB |

Gambar 1.4 Contoh File Siap Unggah

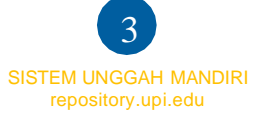

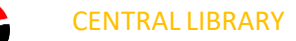

## 2. PEMBUATAN AKUN UNGGAH MANDIRI

- 2.1 Kunjungi link <u>http://unggah.repository.upi.edu</u>, lalu pilih Menu Create Account
- 2.2 Isi formulir pembuatan akun unggah mandiri

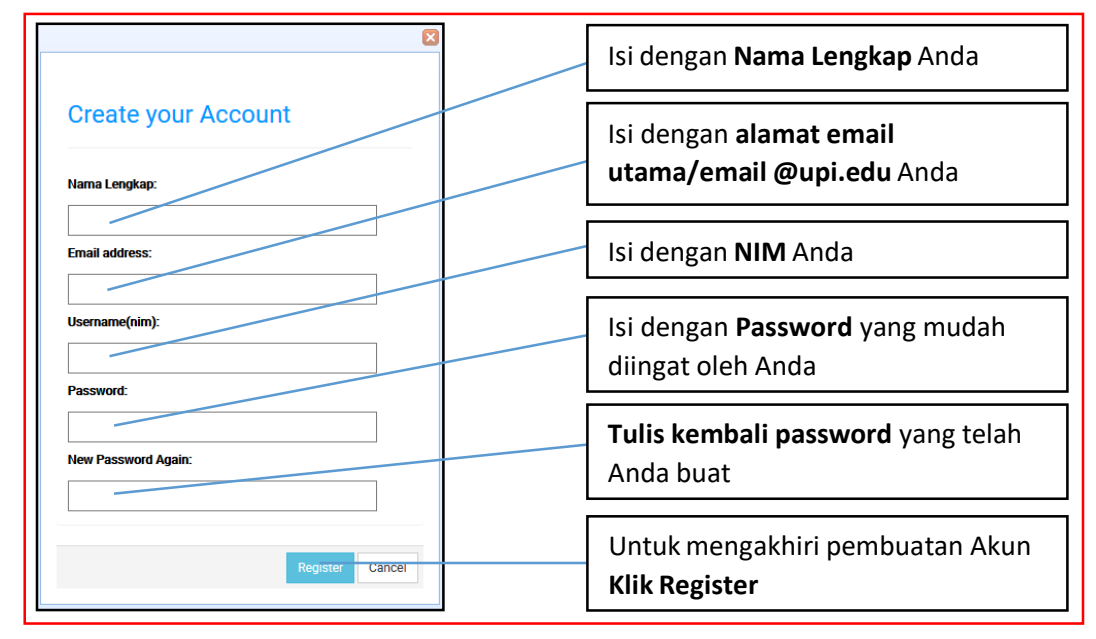

Gambar 2.2 Formulir Pembuatan Akun Unggah Mandiri

2.3 Akun Unggah Mandiri telah berhasil dibuat

| Su | Success                                      |  |  |  |  |  |
|----|----------------------------------------------|--|--|--|--|--|
|    | You have registered with username<br>1200643 |  |  |  |  |  |
|    | OK                                           |  |  |  |  |  |

Gambar 2.3 Akun Unggah Mandiri telah berhasil dibuat

- 3. PENGUNGGAHAN FILE dan METADATA S/T/D
- **3.1** Kunjungi halaman <u>http://repository.upi.edu/cgi/users/login</u>, masukan *username* dan *password* yang telah dibuat

|                                                          | Home [C<br>Indonesia University of Education Answer at its best to any 2 |             |                                                                 |       |
|----------------------------------------------------------|--------------------------------------------------------------------------|-------------|-----------------------------------------------------------------|-------|
| Home                                                     | About                                                                    | Browse      |                                                                 |       |
| Logi<br>Please ent<br>Username<br>Password:<br>Note: you | er your use                                                              | rname and p | assword. If you have forgotten your password, you may reset it. | Login |

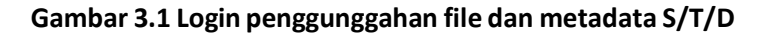

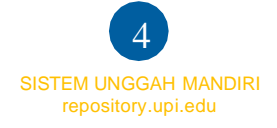

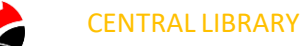

3.2 Setelah login, pilih Tombol New Item

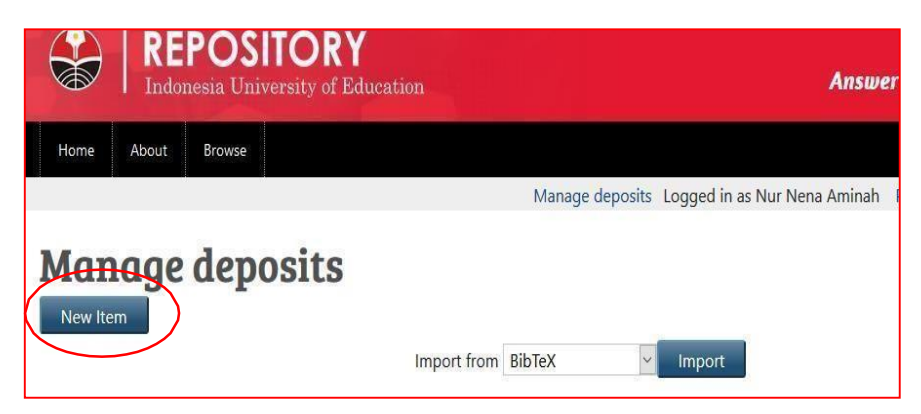

Gambar 3.2 Pilih tombol New Item

3.3 Pilih Item type yang akan diunggah yaitu Skripsi, Tesis, dan Disertasi, Lalu Pilih Tombol Next

| Save and Return Cancel Next >                                                                                                    |
|----------------------------------------------------------------------------------------------------|
| ) Item Type                                                                                                    |
| Article                                                                                                    |
| in article in a journal, magazine, newspaper. Not necessarily peer-reviewed. May be an electronic-only medium, such as an online journal or news websit    |
| Book Section                                                                                                    |
| chapter or section in a book.                                                                                                    |
| Monograph                                                                                                    |
| monograph. This may be a technical report, project report, documentation, manual, working paper or discussion paper.                                       |
| Conference or Workshop Item                                                                                                    |
| a paper, poster, speech, lecture or presentation given at a conference, workshop or other event. If the conference item has been published in a journal or |
| wok then please use "Book Section" or "Article" instead.                                                                                                   |
| Book                                                                                                    |
| book or a conference volume.                                                                                                    |
| Thesis                                                                                                    |
| loggah karya ilmiah : Tugas Akhir, Skripsi, Tesis dan Disertasi.                                                                                           |
| Patent                                                                                                    |
| vpublished patent. Do not include as yet unpublished patent applications.                                                                                  |
| Artefact                                                                                                    |
| in artist's artefact or work product.                                                                                                    |

Gambar 3.3 Memilih Item Type

3.4 Unggah 7 (tujuh) File yang telah disiapkan, Pilih Tombol Browse, Pilih File yang akan diunggah

| File Upload     |                                          |                            |                  |          |                   |        | ×   | 🛔 Login - UPI Repository 🗙 🔨 Halaman Login (Gasala: 🗙 😍 STUDENT UPI          |
|-----------------|------------------------------------------|----------------------------|------------------|----------|-------------------|--------|-----|------------------------------------------------------------------------------|
| <b>*</b>        | 2019 + 2019_Pribadi + Komversi + FIP_S_B | P5_1200643_Nur Nena Aminah | + New folder     | ~ 0      | izanch New folder |        | P   | 🗟 🔄 🔍 Search                                                                 |
| ganize 🔹 New fi | older                                    |                            |                  |          | Ξī.,              |        | 0   |                                                                              |
| Newfolder       | A 100                                    | Date modified              | 7/124            | Ser      |                   |        |     | Home   Contac                                                                |
| CneDrive        | 1 S_PPB_1200543_Appendix                 | 2/20/2019/11/20 AM         | Adobe Acrobet D  | 1,005 Ki |                   |        |     | Answer at its best to any Juest                                              |
| Dealer          | 1 5_PPB_1200345_Chapter1                 | 3/39/301911-18.AM          | Adobe Atmost D   | 174 83   |                   |        |     |                                                                              |
| 20.05           | S.PPB_1200543_Chapter2                   | a Acrobat Document         | Adobe Acrobet D  | 437.83   |                   |        |     |                                                                              |
| SU VOJE S       | D_ S_PPS_1200543_Chapter3 Size: 173      | A DESCRIPTION AND AND A    | Adobe Acrobet D  | 307 K    |                   |        |     |                                                                              |
| Desktop         | TI S RPD (200543 Chapter4 Unite mo       | 3/30/2019 11:10:30 AM      | Adobe Acrobat D. | 560 Ki   |                   |        |     | in as Nur Nena Aminah Manage deposits Profile Saved searches Logor           |
| Occumula        | TE S PPS 120048 Table                    | 2/25/2019 11:01 AM         | Adobe Acrossi D. | 44.7 83  |                   |        |     |                                                                              |
| Abuer           | MI NO.                                   |                            |                  |          |                   |        |     |                                                                              |
| Distance        | 2                                        |                            |                  |          |                   |        |     | 151 #33809                                                                   |
| Redmi Nete 5    | -                                        | •                          |                  |          |                   |        | - 8 | is -> Subjects -> Deposit                                                    |
| Violant         |                                          |                            |                  |          |                   |        |     |                                                                              |
| 05(0)           |                                          |                            |                  |          |                   |        |     | urn Cancel Next >                                                            |
| D ED POM Devel  |                                          |                            |                  |          |                   |        |     |                                                                              |
| Data 11-4       |                                          |                            |                  |          |                   |        |     |                                                                              |
|                 | v                                        |                            |                  |          |                   |        | 3   | set the file and the Unload button to unload it to the archive. You may then |
| н               | name                                     |                            |                  | 4        | All Files         |        |     | more files to create additional documents.                                   |
|                 |                                          |                            |                  |          | Dpen              | Cancel |     |                                                                              |
|                 |                                          |                            |                  | _        |                   | 0      | - 1 | e depositing.                                                                |
|                 |                                          | $\frown$                   | F                | ile      |                   |        |     | From URL                                                                     |
|                 | (                                        |                            | 72 - C           |          |                   |        |     |                                                                              |
|                 |                                          | Browse No file             | selected.        |          |                   |        |     |                                                                              |
|                 |                                          | Test                       |                  |          |                   |        |     |                                                                              |
|                 |                                          | S, PPB, 1200643, TH        | lle.pdf          |          |                   |        |     | \$ <b>``↑</b>                                                                |
|                 |                                          | 400.60                     |                  |          |                   |        |     | Show options                                                                 |
|                 |                                          |                            |                  |          |                   |        |     |                                                                              |
|                 |                                          |                            |                  |          |                   |        |     |                                                                              |

Gambar 3.4 Unggah File

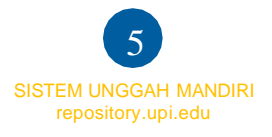

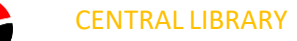

|                                             | File | From URL                                  |
|---------------------------------------------|------|-------------------------------------------|
| Browse No file selected.                    |      |                                           |
| Text<br>S PPB 1200643 Title-pdf             |      | 2                                         |
| 452kB                                       |      | Show option:                              |
| Text<br>S_PPB_1200643_Chapter1.pdf          |      | گ <b>≜</b> ∎                              |
|                                             |      | Show option:                              |
| Text<br>s_PPE_1200643_Chapter2.pdf<br>447kB |      | 2                                         |
|                                             |      | Show option                               |
| Text<br>5_PP0_1200643_Chapter3.pdf<br>313kB |      | \$\$ \$ 1 \$ \$                           |
|                                             |      | Show option:                              |
| lext<br>s_PPE_1200643_Chapter4.pdf<br>612kB |      | 2                                         |
|                                             |      | Show option                               |
| S_PPB_1200643_Chapter5.pdf<br>147kB         |      | 2                                         |
|                                             |      | Show option:                              |
| Text<br>S_PPB_1200643_Appendix.pdf<br>1MB   |      | ۵۰ 🗲 🖻 🕹 ا                                |
|                                             |      | Show option                               |
|                                             |      | < Previous Save and Return Clincel Next > |

3.5 Setelah 7 (tujuh) File yang telah disiapkan diunggah pilih Tombol Next

Gambar 3.5 Tampilan setelah Unggah File

**3.6** Isi Formulir Metada; **1. Title** (Huruf Kapital): Anak Judul (Huruf Kecil), **2. Abtract:** Abstrak Bhs Indonesia dilanjutkan Abstrak Bhs Inggris, **3. Thesis Type:** Pilih Strata yang sesuai, **4. Thesis Name:** Pilih Jenjang yang Sesuai

| 🔉 Title         |   |                                                                                                    | 2 |
|-----------------|---|----------------------------------------------------------------------------------------------------|---|
|                 | 1 | VALIDITAS PREDIKTIE SKOR TES KETAHANAN DAN KETENANGAN BERPIKIR<br>(TKKB) DAN ADVANCED PROGRESSIVE MATRICES (APM) TERHADAP PRESTASI<br>BELAJAR SISWA                                                                                                    |   |
| Abstract        |   |                                                                                                    | ? |
|                 | 2 | and test scores APM on learning achievement. This research was conducted<br>to prove that the score TKKB and APM can be used to predict the learning<br>achievements of students, so that the psychological test results can serve as<br>one of the new student selection considerations predicted will have a high<br>learning achievement. Research methods used in this research is descriptive<br>method quantitative approach. Data collection techniques used documentary<br>techniques, in wich the author collects and analyze the data that already<br>exists in the form of documents or electronic. Findings from this research<br>that TKKB and APM scores correlated positively and significantly to some<br>subjects, so have the predictive validity in predicting learning achievements<br>of students on subjects that correlate. |   |
| 🗘 Thesis Type   |   |                                                                                                    | ? |
| O D3            |   |                                                                                                    |   |
| O S2            |   |                                                                                                    |   |
| O \$3           | 3 |                                                                                                    |   |
| ○ Post-Doctoral |   |                                                                                                    |   |
| ● S1            |   |                                                                                                    |   |
| 🗘 Thesis Name   | e |                                                                                                    | ? |
| O Masters       |   |                                                                                                    |   |
| O Doctoral      | 4 |                                                                                                    |   |
| ○ Diploma       |   |                                                                                                    |   |
| 🔘 Sarjana       |   |                                                                                                    |   |

Gambar 3.6 Formulir Metadata

3.7 Isi Formulir Metadata Creator; 1. Family Name: (Diisi Nama Lengkap) 2. Given name: (Diisi Spasi tanda (-)) 3. NIM (diisi Nomor Induk Mahasiswa) 4. Email: (Disi alamat email)

| ors |                |                       |            |                          |  |
|-----|----------------|-----------------------|------------|--------------------------|--|
|     | Family Name    | Given Name / Initials | NIM        | Email                    |  |
| 1.  | Yayu Wulandari | -                     | NIM1506402 | yayuwulandari@student.up |  |
| 2.  |                |                       |            |                          |  |
| 3.  |                |                       |            |                          |  |
| 4.  |                |                       |            |                          |  |

Gambar 3.7 Metadata Creator

3.8 Isi Formulir Metadata Contributors; 1. Contributors (Thesis Advisor), Family Name (Nama Lengkap Pembimbing Tanpa Gelar), Given Name (diisi tanda -), NIDN Nomor Induk Dosen Nasional dari Dosen Pembimbing (NIDN bisa ditelusur melalui https://perpustakaan.upi.edu/nidn), Email (Email dosen pembimbing)

| ontributors |                    |                    |                       |               |               |  |  |
|-------------|--------------------|--------------------|-----------------------|---------------|---------------|--|--|
|             | Contribution       | Family Name        | Given Name / Initials | NIDN          | Email         |  |  |
| 1.          | Thesis advisor 🗸 🗸 | Riche Cyntia Johan | -                     | NIDN001511760 | riche@upi.edu |  |  |
| 2.          | UNSPECIFIED 🗸      |                    |                       |               |               |  |  |
| 3.          | UNSPECIFIED 🗸      |                    |                       |               |               |  |  |
| 4.          | UNSPECIFIED 🗸      |                    |                       |               |               |  |  |
|             | More input rows    |                    |                       |               |               |  |  |

## Gambar 3.8 Metadata Contributors

3.9 Isi Formulir Metadata Division: Pilih Fakultas serta program Studi yang sesuai

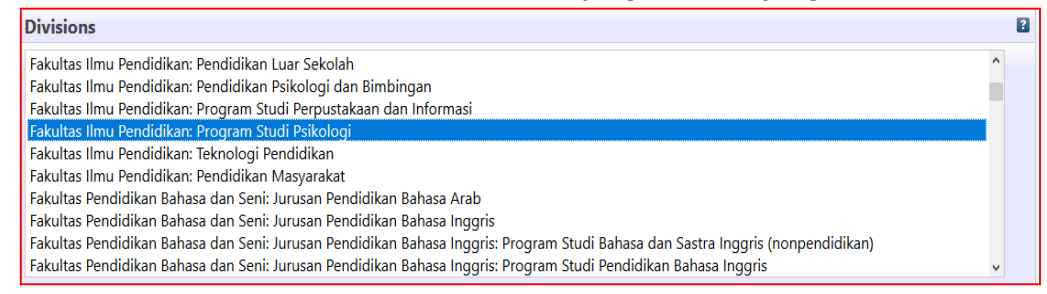

Gambar 3.9 Formulir Metadata Divisions

3.10 Isi Formulir Metadata Publication Detail; 1. Status: Published; 2. Date: Tanggal Sidang; 3. Date Type: Publication; 4. Official URL: <a href="http://repository.upi.edu">http://repository.upi.edu</a>; 5. Institution: Universitas Pendidikan Indonesia; 6. Departement: KODEPRODIxxxx#Nama Prodi\_Jenjang (cukup memasukan kata kunci jurusan, pilih prodi yang sesuai); 7. Related URLs: <a href="http://perpustakaan.upi.edu">http://perpustakaan.upi.edu</a>; 8. Uncontrolled Keyword: kata kunci pada abstrak 9. Additional Information: diisi Link Google Scholar saudara (bisa ditelusur atau membuat akun memakai email upi.edu pada <a href="https://scholar.google.com/">https://scholar.google.com/</a>) serta ID SINTA Dosen Pembimbing bisa ditelusur pada <a href="https://perpustakaan.upi.edu/nidn">https://perpustakaan.upi.edu/nidn</a>

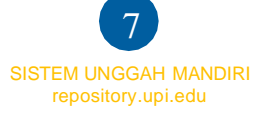

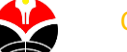

| O Publication Details     |                                                                                         |                                                           |        |
|---------------------------|-----------------------------------------------------------------------------------------|-----------------------------------------------------------|--------|
| 🚫 Status:                 | <ul> <li>Published</li> <li>In Press</li> <li>Submitted</li> <li>Unpublished</li> </ul> |                                                           | 2      |
| O Date:                   | Year: 2019 Month: Apr                                                                   | il ▼ Day: 26 ▼                                            |        |
| <mark>O</mark> Date Type: | <ul> <li>Publication</li> <li>Submission</li> <li>Completion</li> </ul>                 |                                                           |        |
| Official URL:             | http://repository.upi.edu                                                               |                                                           | 2      |
| O Institution:            | Universitas Pendidikan Indon                                                            | nesia                                                     | 8      |
| O Department:             | KODEPRODIB5351#Manajem                                                                  | nen Pemasaran Pariwisata                                  | 0      |
| Number of Pages:          |                                                                                         |                                                           | 0      |
| Related URLs:             | URL<br>http://perpustakaan.upi.edu<br>More input rows                                   | URL Type Organisation UNSPECIFIED UNSPECIFIED UNSPECIFIED |        |
| Contact Email Address     |                                                                                         |                                                           |        |
| Uncontrolled Keywords     |                                                                                         |                                                           |        |
|                           | rumah susun, ba                                                                         | ndung                                                     |        |
| Additional Information    |                                                                                         |                                                           | 8      |
|                           | Link Google Scho<br>https://scholar.g<br>AAAJ                                           | olar :<br>oogle.com/citationshl=en&user=N8QMZ2sA          | *<br>* |
| Additional Information    | n                                                                                       |                                                           |        |
|                           | ID SINTA Doser<br>Riche Cynthia J<br>Gema Rullyana                                      | n Pembimbing:<br>Iohan : 5977502<br>: : 5994404           |        |

#### Gambar 3.10 Formulir Metadata Publication Detail

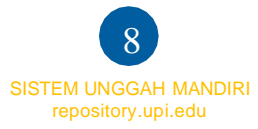

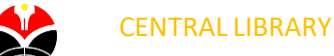

3.11 Pilih Tombol Next untuk mengisi Subject: 1. Pilih Add Education (General), 2. Next

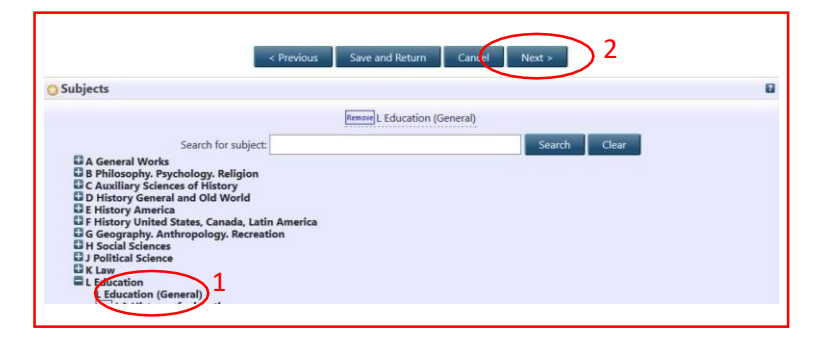

#### Gambar 3.11 Isi Subject

3.12 Depositing Item, Pilih Deposit Item

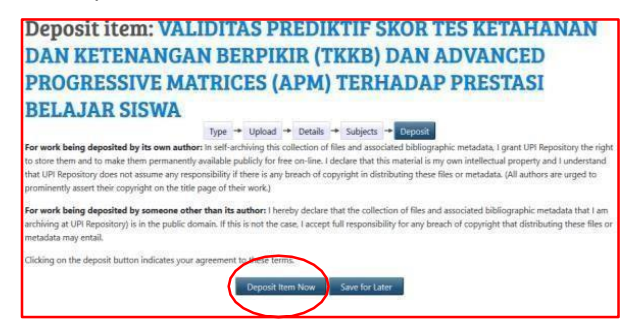

Gambar 3.12 Deposite Item

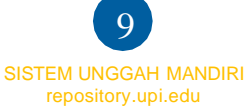

## 3.13 Data berhasil terunggah

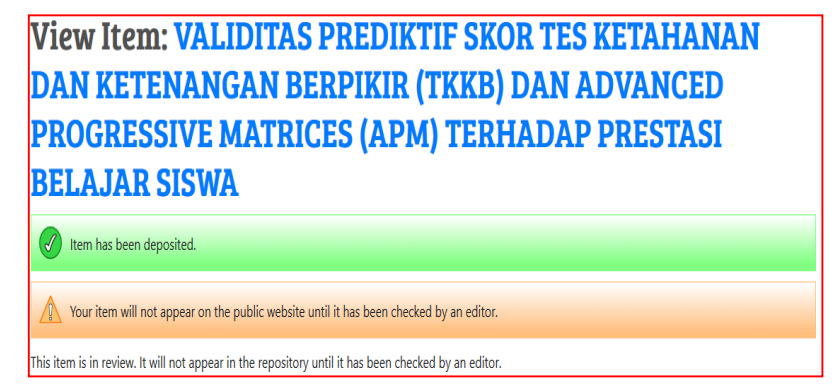

#### Gambar 3.13 Data Berhasil Terunggah

3.14 Setelah proses unggah mandiri selesai, silahkan anda mengisi formulir konfirmasi telah

Unggah pada link berikut

- Kampus Bumi Siliwangi: <u>https://perpustakaan.upi.edu/konfirmasiunggah</u>
- Kampus Daerah Cibiru: <u>https://bit.ly/KonfirmasiUnggahKDCibiru</u>
- Kampus Daerah Purwakarta: <u>https://bit.ly/unggahmandiriperpuspwk</u>
- Kampus Daerah Serang: <u>https://bit.ly/konfirmasiunggahmandiriserang</u>
- Kampus Daerah Sumedang: <u>http://bit.ly/unggahmandiriPerpustakaanSMD</u>
- Kampus Daerah Tasikmalaya: <u>https://bit.ly/KonfirmasiUnggahKD\_TSK</u>

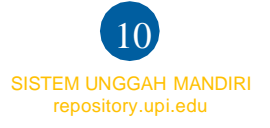